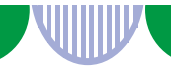

# ハローワーク三原 オンラインによる職業相談のご案内

オンライン通信アプリ(TeleOffice)を使用して、ご自宅からパソコンやスマートフォン等でハローワーク三原の職業相談を受けることができます。

<ご利用いただける方>

「オンライン職業相談利用規約」に同意された方で以下の条件を全て満 たす方。

- ・オンライン職業相談の利用申込み時点で<u>ハローワークへの求職登</u> 録が完了している方
- ・オンライン職業相談に必要な環境を確保できる方 (Webカメラによるインターネット通信が可能なパソコン、スマー トフォン等及びTeleOfficeアプリ)
- ・ハローワーク三原の個別支援担当職員による継続的な職業相談を希望される方
- ・オンライン職業相談を行う必要性のある方 (遠隔地に居住している場合等)

| 完全予約制                                                          | 相談無料 | オンライン職業相談 |
|----------------------------------------------------------------|------|-----------|
| WEB面接対策                                                        |      |           |
| 進学等で県外にお住まいの方にお薦めです。<br>実施日時は原則として毎週火曜日・木曜日の<br>14:00と15:00です。 |      |           |
| まずは電話で仮予約をお願いします。                                              |      |           |

HW三原 050817

## ①お電話で仮予約

- ・事前予約が必要です。まずは電話でお問い合わせください。
  (窓口相談時にも仮予約できます。)
- ・お問い合わせの際は、「オンライン職業相談」とお伝えのうえ、 「名前」、「求職番号」、「相談担当者名」及び「希望日時」をお 伝えください。

ハローワーク三原 電話番号(0848)64-8609

## ②メールで予約

- ・<u>電話等で仮予約後</u>、ハローワーク三原職業紹介部門あて「名前」、 「求職番号」、「相談担当者名」及び「仮予約した日時」を明記し たメールを送信してください。
- ・「TeleOfficeでの会議参加依頼」のメールを送信しますので必ずご 確認ください。

メールアドレス mihara-soudan@mhlw.go.jp

# ③TeleOfficeのインストール

・ご利用の端末(パソコン、スマートフォン等)に無料アプリ
 「TeleOffice」をダウンロードしてインストールしてください。
 アカウント登録は必要ありません。

# ④職業相談当日

- ・予約時間の5分前に事前にメールでお伝えした「使用URL」をク リックし、TeleOfficeで会議に「参加」をクリックした後に「名 前」、「連絡先メールアドレス」を入力してログインします。
- ・「ビデオ会議」をクリックすると職業相談が開始されます。

#### 注意事項

・ハローワークでは操作方法の説明はできません。

・開始時間を10分経過した時点で接続できない場合や、途中で接続 できなくなった場合はキャンセル扱いとします。

- ・端末や通信に係る費用はすべて利用者の負担です。
  - ・インターネット環境はデータ通信量の上限のない契約のWi-Fi環 境を推奨します。
- ・録画・録音・撮影はその方法を問わず一切禁止します。
- ・周囲に人がいない静かな場所で実施してください。
- ・相談時間は30分以内です。